## Краткое руководство по настройке поключения к облачному сервису Seetong

Данная инструкция предназначена для быстрой настройки удаленного просмотра видео в режиме реального времени на мобильных устройствах под управлением операционных систем Android и IOS

#### 1. Настройка сетевых параметров камеры

Включите камеру и зайдите на WEB – интерфейс вашей камеры через Internet Explorer (по умолчанию <u>http://192.168.0.123</u>).

Зайдите в меню настройки камеры в раздел «Параметры сети» -> «Настройки Ethernet» и введите все необходимые данные.

Важно: IP адрес камеры должен быть в том же диапазоне IP адресов, что и ваш маршрутизатор, который служит для выхода в интернет.

| Параметры сети   | настройки носителя Настройки РТZ Параметры хранения Настройки тревог Настройки системы                         |         |
|------------------|----------------------------------------------------------------------------------------------------|---------|
| Статус сети Наст | ойки Ethernet 🛛 ADSL настройки 🗋 DDNS настройки 🗍 настройки FTP аккаунта 🗍 настройки SMTP аккаунта 🗍 Настройки | а поток |
| Настройки Е      | ernet                                                                                                    |         |
| Настройки Etherr | t                                                                                                    |         |
| МАС адрес        | 00:bf:d6:05:7c:da                                                                                              |         |
| DHCP             | Выкл.                                                                                                    |         |
| IP адрес         | 10.0.6.99                                                                                                    |         |
| Маска подсети    | 255.255.255.0                                                                                                  |         |
| Адрес шлюза      | 10.0.6.1                                                                                                    |         |
| DNS1             | 10.0.6.1                                                                                                    |         |
| DNS2             | 202.96.134.133                                                                                                 |         |
|                  | c                                                                                                    | ave     |

После внесения всех данных нажмите «Save» для сохранения внесенных изменений.

Для проверки правильности настроек зайдите в раздел «Параметры сети» -> «Статус сети»

Если все настройки выполнены верно, то в пункте «Login Status» будет стоять - 1 и камере будет присвоен уникальный номер отображаемый в пункте «Device Cloud ID»

| араметры сети Настр                 | ройки носителя Настройки РТZ Параметры хранения Настройки тревог Настройки системы                                |
|-------------------------------------|----------------------------------------------------------------------------------------------------|
| татус сети Настройки<br>Статус сети | ı Ethernet   ADSL настройки   DDNS настройки   настройки FTP аккаунта   настройки SMTP аккаунта   Настройка поток |
| Проводная сеть                      |                                                                                                    |
| МАС адрес                           | 00:BF:D6:05:7C:DA                                                                                                 |
| Сетевой ІР                          | Статичный IP                                                                                                    |
| IP адрес                            | 10.0.6.99                                                                                                    |
| Адрес шлюза                         | 10.0.6.1                                                                                                    |
| Маска подсети                       | 255.255.255.0                                                                                                    |
| DNS1                                | 10.0.6.1                                                                                                    |
| DNS2                                | 202.96.134.133                                                                                                    |
| Cloud Login Status                  |                                                                                                    |
| Login Status                        | 1                                                                                                    |
| Device Cloud ID                     | 184843.seetong.com Copy                                                                                           |

### 2. Регистрация на облачном сервисе Seetong

Для регистрации необходимо зайти на сайт облачного сервиса Seetong (<u>http://seetong.com</u>) и зарегистрироваться нажав кнопку «Register»

| User Registration |        |           |                                                                          |
|-------------------|--------|-----------|--------------------------------------------------------------------------|
| Username [        |        |           | *required, 4 to 32 characters, only can be digit, letter<br>or underline |
| Password          |        |           | *required, 6 to 32 characters                                            |
| Confirm Password  |        |           | *required, 6 to 32 characters                                            |
| Email             |        |           |                                                                          |
| Phone             |        |           |                                                                          |
| Captcha           |        | 42490     | ≥ *required                                                              |
| - Store           | Pature | Partictor | X                                                                        |

Поля отмеченные \* обязательные к заполнению.

User name – Имя пользователя в системе (выбирается произвольно)

Password – Пароль авторизации с в системе (выбирается произвольно)

Confirm Password – Подтверждение пароля

Для регистрации нажмите «Register»

#### 3. Добавить устройство

Войдите в систему со своими учетными данными. Нажмите «Device Managment» -> «Add Divice»

| Device Info.                                                                                                    | Play Video | Logout |  |                                                            |                       |     |                           |  |
|----------------------------------------------------------------------------------------------------|------------|--------|--|------------------------------------------------------------|-----------------------|-----|---------------------------|--|
| Device Management<br>Device Info.<br>Add Device<br>Alarm Setup<br>Authorization List<br>Video Surveillance<br>Data Modification |            |        |  | Device Register & Upd<br>Device ID<br>Username<br>Password | ate<br>admin<br>••••• | Add | "required, 5 to 11 digits |  |

**Device ID** – уникальный номер присвоенный камере в виде адреса 184843.seetong.com(необходимо ввести только цифровое значение 184843). Логин и пароль пользователя зарегистрированного на камере.

## 4. Доступ с мобильного клиента

Для доступа к просмотру видео при помощи мобильного устройства необходимо скачать и установить приложение **Seetong**. Приложение доступно в Google Play и Apple Store.

## 4.1 Доступ через меню «Device Login»

Если у вас одна камера то регистрацию на сервисе Seetong можно пропустить

Запустите программу Seetong на вашем мобильном устройстве 🥯.

В открывшемся окне выберете «Device Login»

| User Log   | gin    | Device | e Login |
|------------|--------|--------|---------|
| Device ID: | 102304 | Ø      | More    |
|            |        |        | Login   |

В поле **Device ID** введите ваш ID присвоенный сервисом.

По умолчанию программа подключается к камере с логином:

admin и паролем: 123456, если у вас другие значения нажмите кнопку и внесите изменения.

# Доступ через меню «User Login»

Если у вас несколько устройств, и они внесены в ваш список, то выберите «User Login»

| ser Login | Device Login |
|-----------|--------------|
| aaaa      |              |
|           | 0            |

Ведите свои регистрационные данные и войдите в систему, вам будет предоставлен список зарегистрированных вами камер, для просмотра изображения с выбранной камеры необходимо нажать